# T<sub>F</sub>X 利用のすすめ

### 家本 雄二1

#### 1 はじめに

近年,ワープロ専用機(ワープロソフトを含む)の低価格化・高性能化にともない,広く一般 に【美しい文書を・・・」という機運が高まっている.現在主流のワープロではWYSIWYG(What You See Is What You Get:文書の編集中にディスプレイに表示されたイメージがそのままプリントアウ トして得られるというもの)方式と呼ばれるものが採用されており,これは

1. 出力結果をイメージしやすい(編集操作が直接ディスプレイ上に表現される)

2. セットアップが簡単(ワープロを買ってきてすぐに使用できる)

3. 誰でもすぐに使えるようになる(操作が簡単)

などの特徴を持っているが、その反面

1. 各メーカーごとに独自の操作体系を持つ(操作体系が統一されていない)

2. 各メーカーあるいはワープロの機種ごとに文書ファイルに互換性がないことが多い

3. 複雑な数式や化学式,図などの挿入が困難(最近は,これらをかなりのレベルでこなすことのできるワープロもある)

などの欠点もある.

#### 1.1 $T_EX$ とは

これらワープロと対極にあるといわれるのが、T<sub>E</sub>X(テフあるいはテックと読む)と呼ばれる組版ソフト(印刷ソフト)である. T<sub>E</sub>X は、米国スタンフォード大学で開発された文書整形ソフトであり、その出力結果の美しさから多くの理科系学生や技術者に論文やレポートの作成の為に利用されている.

ワープロが WYSIWYG 方式であるのに対して, TEX はマークアップ方式(直接文書ファイル中に制御コードを書き込むというもの)を採用している.このため

<sup>1</sup>情報科学センター, iemoto@isct.kyutech.ac.jp

1. 編集中の文書からは、出力結果をイメージしにくい

2. 初心者にはとっつきにくい

3 コマンドを覚えない限りほとんどなにもできない

などという欠点を持つ.それでも T<sub>E</sub>X を愛用する人々が多いのは、この欠点を補って余りある T<sub>E</sub>X の素晴らしさゆえである.以下に、 T<sub>E</sub>X の優れた特徴を記す.

1. 日本語・英語など、様々な言語に対応したものが無料で配布されている

2. パソコンから大型機まで、多種多様なコンピュータで使える(標準化が進んでおり、どのコンピュータの TrX で処理しても、寸分の違いもなく出力できる)

3. 数式については、他のどんなシステムよりも自由度があり美しい出力が可能である

4. 多彩な組版規則が組み込まれており、利用者がそれを意識することなく利用できる

### 1.2 $IAT_FX$

Iatex Latex Latex EX をベースに様々なマクロを組み込み機能強化を施した上、文書作成の手間を省く為に文書スタイルを予め用意して初心者にも扱いやすくしたものである(また、その他様々な $<math>T_EX$  拡張マクロパッケージが発表されており、比較的簡単に入手できる.).最近では  $T_EX$  と いうと Iatex Latex Latex Latex Latex Latex EX を中心に解説を行う.

# 2 IAT<sub>F</sub>X 利用概要

UNIX で IAT<sub>E</sub>X を利用する際の一 般的な作業の流れを右に示す.これ はどの企業・研究機関の UNIX シス テムにおいても同様である.しかし 以降の事柄については、システムの 環境やインストールされている IAT<sub>E</sub>X の種類・バージョンによって多少異 なる場合もある.ここでは現在本学 の研究用及び教育用 UNIX システム で利用されている IAT<sub>E</sub>X について解 説する.

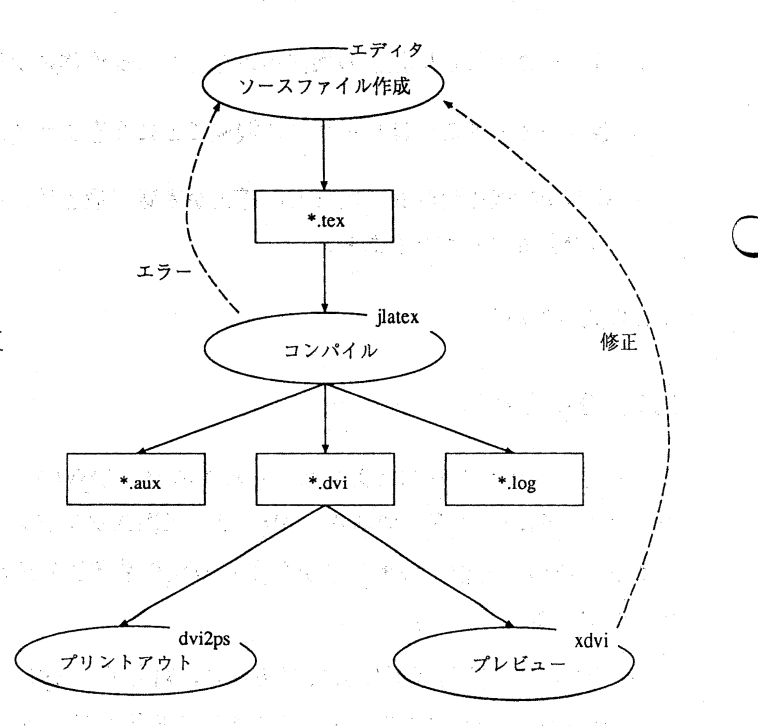

- 4 -

## 2.1 $IAT_FX$ ソースファイル作成

 $IAT_EX$ には美しい出力を得る為の様々なコマンドが準備されており、これは \ (バックスラッシュ、ただし、端末によっては¥)に続く半角英文字列として記述される.これらを駆使することにより自由自在に文書をレイアウトできる.ここでは、 $IAT_EX$ コマンドについては他の文献を参照してもらうこととし、ソースファイル作成に関するもっとも基本的な部分についてのみ解説する.

LAT<sub>F</sub>X のソースファイルは次のような形で記述する.

\documentstyle[ < OPTION > ]{ < スタイル指定 > }

プリアンブル

\begin{document}

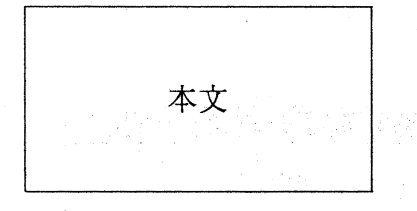

\end{document}

ここで (スタイル指定) は、文書のおおまかな枠組を T<sub>E</sub>X に対して通知するものであり、自動 的にいくつかのスタイルファイル<sup>2</sup>を取り込む. IAT<sub>E</sub>X は、これから文書整形の形式を判断する ので適切なスタイル指定を行なうべきである. (*OPTION*) は省略可能である(各スタイル指定 ごとにデフォルトのスタイルファイルが設定される)が、ここに明記することによりスタイル指 定に対してさらに細かな指定ができる(スタイルファイルを取り込むことである). これは複数 指定することができ、カンマで区切って並べる.

(スタイル指定)

| (スタイル名) | 同日本語版   |            |
|---------|---------|------------|
| book    | jbook   | 本のような長い文書用 |
| letter  | jletter | 手紙用        |
| report  | jreport | レポート形式     |

<sup>2</sup>レイアウトを規定するファイル(拡張子.sty)

九州工業大学・情報科学センター 広報 第5号 1992.10  $\langle OPTION \rangle$ 

 a4j
 日本語 A4 サイズ

 b4j
 日本語 B4 サイズ

 11pt
 標準文字サイズを 11 ポイントとしてフォントを使用 (デフォルト値 10pt)

 12pt
 標準文字サイズを 12 ポイントとしてフォントを使用 (デフォルト値 10pt)

 epsf
 tgif などで描いた図 (EPS ファイル)を取り込む

 twocolmns
 左右二段組に出力する

 twoside
 見開き 2 ページの出力をする

プリアンブルはプリンタ出力の際に行間指定や余白の設定,レイアウトパラメータの変更な ど、文書全体に有効な設定を記述する場所である.また、自前のマクロコマンドやエリアスなど もここで指定することができる(本文中にも記述できるが、プリアンブルで記述することが望ま しい.).この部分も省略可能である(デフォルトの設定が自動的に採用される).

文書は必ず \begin{document} と \end{document} の2行の間に記述しなければならない. というよりも, 本文は目的の文書記述の場所であるといえる. ややこしいようだがいくつかの 注意点さえ守っていれば, ベタ書きの文章でもある程度は自動的に整形し出力してくれる. 例え ば, 行揃えや改ページなどは見栄えの良いように T<sub>F</sub>X 側で調整し行なってくれる.

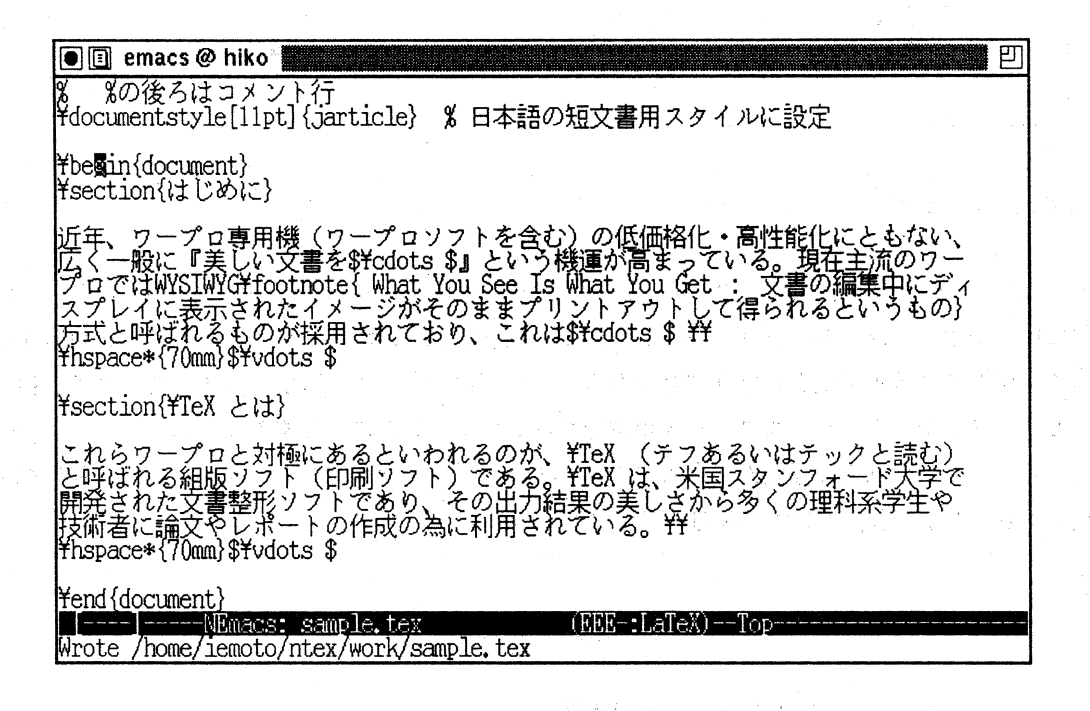

図 1: TFX ソースファイルサンプル

- 6 -

### 2.2 dvi ファイルの生成

ソースファイル(.tex)は、次に示す jlatex コマンドでコンパイルし、 dvi 形式と呼ばれる中間形式ファイルに変換する.

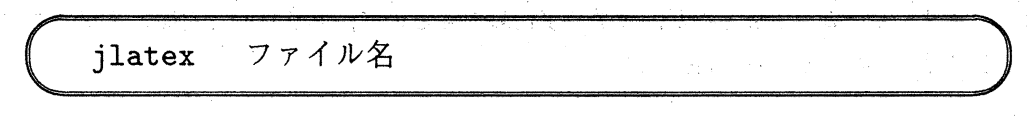

ソースファイルに誤りがなく、コンパイルが正常に終了すると、次の3つのファイルが生成される.

- \*.dvi : dvi 形式のファイル
- \*.log: コンパイル情報(エラー情報)の詳細な記録
- \*.aux: セクションや式・図などの番号の情報を記録

log ファイルは画面に表示されるエラー表示よりも,詳しいエラー情報が得られる.これは, 単なるテキストファイルであり, cat コマンドなどにより簡単に見ることができる.コンパイル に失敗した時(この時にも log ファイルだけは生成される)には,このファイルを参照すること でエラーの原因を突き止められる場合がある.auxファイルは,セクションや式・図などの番号 の情報を記録している.これは相互参照機能<sup>3</sup>と呼ばれるものを行う為に用いられる. LAT<sub>E</sub>X で は,このファイルを自動的に生成・参照することができるので,簡単に図や表などの参照番号を 文章中に記述することができる.

#### 2.3 エラーとその対策

jlatex コマンドを実行すると、エラーメッセージ(1.n エラー文 <nはソースファイル中の エラー行数 >の形式でエラー箇所を示す)が表示され、?マークのプロンプトになって処理が止 まってしまうことがある.これは、設定かソースファイルに誤りがあることを意味する.?マー クのプロンプトが表示された場合は、次のように対処する.

RET 現在示されているエラーを強制的に解釈し,処理を再開させる,いわゆる強制実行で ある.他にエラーがなければ dvi ファイルを生成するが,まだエラーがあれば,再び? のプロンプトとエラー内容を表示して止まる.

**R** RET 動作内容は RET の場合と同じだが、これ以降すべてのエラーに対して自動的に強 制実行する. (Run without stopping)

- 7 -

<sup>3</sup>相互参照とは、文書の他の部分で現れた式番号や章番号を参照することである。

- **Q** <u>RET</u> 動作内容は **R** <u>RET</u> の場合と同じだが,エラーメッセージやコンパイル情報などの 一切の表示を行わない. (run Quietly)
- H RET ソースファイルについて,エラーの原因を診断してくれる.時々的外れなメッセー ジを出してくることもあるが,まずまず信頼できるので,エラーがでた時はまず,これ を実行してみると良い. (Help)
- I RET エラー行の IAT<sub>E</sub>X コマンドにタイプミスがみつかった場合などに、コマンドライン からタイプミスを修正する.ただし、ソースファイルを書き換えるものではないので、 後からエディタで修正する必要がある.使い方の例を、図2に載せた.(Insert)
- E RET エディタを起動し、ソースファイルを読み込んだうえエラー行にカーソルを移動させる. これは、エディタを起動していない時には便利である. (Edit your file)
- $1 \sim 9$  RET エラー行から n(1 ~ 9) 番目の行までを無視する.
- X RET jlatex コマンドを抜ける. dvi ファイルは生成されない. (quit)

| [ | kterm@hiko                                                                                                    | 四  |
|---|----------------------------------------------------------------------------------------------------|----|
|   | hiko(iemoto)% jlatex sample, tex<br>This is JTeX, Version 1.06, based on TeX C Version 2.95 (no format preloaded<br>(sample, tex<br>** JLaTeX ver.1.3Isozaki<br>(/usr/local/lib/tex/inputs/jarticle.sty<br>Document Style jarticle', Keleased 4 Nov 1988<br>(/usr/local/lib/tex/inputs/jartil.sty)<br>Conversion jlarge> large etc.                               | d) |
|   | <pre>! Undefined control sequence,<br/>1.4 ¥bigin<br/>{document}<br/>? H<br/>The control sequence at the end of the top line<br/>of your error message was never ¥def ed. If you have<br/>misspelled it (e, g., '¥hobx'), type 'I' and the correct<br/>spelling (e.g., '¥hobx'). Otherwise Just continue,<br/>and I'll forget about whatever was undefined.</pre> |    |
|   | ? I<br>insert)¥begin{document}<br>(sample, aux) [1] (sample, aux)<br>Output written on sample, dvi (1 page, 2624 bytes).<br>Transcript written on sample, log.<br>hiko(iemoto)% ■                                                                                                    |    |

図 2: IAT<sub>F</sub>X エラーとその修正例

## 2.4 プレビューアの利用法

グラフィック端末で T<sub>E</sub>X の処理結果を確認する為には, dvi ファイルを作成した後, プレビュー アと呼ばれるツールを用いる. プレビューアには様々な種類のものがあるが, ここでは, xdvi コ マンドについて説明する.

解説

- 8 ---

## xdvi [ OPTION ] dvi ファイル名

以下に, xdvi コマンドの代表的オプションを示す.また,この他にも多彩なオプションが存在 するが,それらは省略する. 〈*OPTION*〉

+page page ページ目を最初に表示する.

-s shrink ウインドウに完全に表示できる最大画面の設定  $(1 \le shrink \le 4$ デフォルト値3).

-S density プレビュー画面の文字濃度を指定する (デフォルト値40).

xdviを起動すると、図 3のようなウインドウが開く.ウィンドウ右側に並ぶボタンをマウスで クリックすることにより、次のような操作を行なうことができる.

|                                                                                                    | T   |
|----------------------------------------------------------------------------------------------------|-----|
|                                                                                                    |     |
| T-Y. 14T-Y 1                                                                                                    |     |
| The matter of 1                                                                                                    | j L |
| *** @                                                                                                    |     |
| 1 122002                                                                                                    |     |
| 送来、ワーフロ時用紙(ワーフロソフトを含む)の近回時化・酸量酸化としてなく、広く一級に「吸し<br>して近番を…」という機動が成までいた。現在主体ワアーフロでは水りSHAYG(Wasa Yao See a Wasa<br>Yao Gui、大声の感染をはずくしていと言葉またなくイーンがやくのなまオリントアのトして持ちんというしの)                                                                                                    | Sh  |
| 方がと明まれるしのかな用いれており、これま                                                                                                    | 1   |
| 1. 出知は親をイメージしやれい(ディスフレイに表現される)                                                                                                    | Sh  |
| 2. セットアップが物味(ワージロを買ってきてすくに活用できる)                                                                                                    |     |
| 3. 別でもすくに思えるようになる(副作が知識)                                                                                                    | Sh  |
| などの機能を持っているが、その奴隷                                                                                                    |     |
| 1. 各メーカーごとには自力を開始を発行っては目的にあり続きできれていないり                                                                                                    | Sh  |
| 2 各メーカーあるいはブーフロの調査ことに文書ファイルに正規語がないことかない                                                                                                    |     |
| 3. 満起の数式や化時式、図2次の時以め回聴(高温ま、これらそかなりのレベルでこなすことのできる<br>ワーフロもある)                                                                                                    |     |
| 7.497 <b>天派(J)</b> 5,                                                                                                    |     |
| 1.1 Tex Eld                                                                                                    | ·   |
| こちらアーフロと対応ごかるといわれるかが、TpS(デクカルにおうかた)対かった対称。 とかれない活用アク<br>ト (日本)・フト)である、TpS(は、対応スタッフォート対策で研究がないな活用アクフトでおり、ペク出<br>プロボックは、たからぶくの活体研究を生いないは、「ない」はマークフォッフスの(前部文法)のでいる。<br>アーフTable V/S (WYO、TabCa5-00-kH)して、TpS(はマークアップスの(前部文法)・イルドに3)                                                                                                    | P   |
|                                                                                                    |     |
|                                                                                                    |     |
| 3 福山県にはたって見たてい                                                                                                    | 1   |
| 3. 3777 FERLER MONEAREACTIVE AND A CONTRACT ON A CONTRACT OF A CONTRACT OF |     |
| GCCVIDANETTA CICUIEN ENTRA VILLA CARACTERIZZA INA 12X DIN<br>NGLEGAZITA, LITI, TEX DINA MUERT.                                                                                                    |     |
| 1 日内語・英語など、根々な意味に知られたしたらの分類に知道されている                                                                                                    | I   |
| 2. ハンコンから大型構成で、今期を増えコンピューチで使える(操作の分遣んでおり、どのエンピュー<br>今のTEXでの時間」でも、中かゴ島 モノス出力できる)                                                                                                    | Po  |
| 1、 別のについては、他のどくなシステムよりし自由的になり美しい 出力が可能である                                                                                                    | Pa  |
| A SECONDENSING ALL SHOT HIT MERICAN PROVIDENCE STATE                                                                                                    |     |
| いたちょう していたい かんしょう しょう しょう しょう しょう しょう しょう しょう しょう しょう                                                                                                    | · . |
| 大変スタイルモデンが開して新いいにした。ややくしたくのであり、おうしがなくはこの目的構成なであ<br>あ、おと、その影響やなではくは話やクロン・シャージング的なたれであり、比較が感知に入手できる。最近で<br>はちかくというというといれない、「いかない」をなってとかないはこであり、こうははの人とかないかないであるとい                                                                                                    | · . |
| Juccient o. Arta under ing the second City.                                                                                                    | 1.1 |

図 3: xdvi 起動画面

Quit | プレビューアを終了する.

Shrinkn

n 画面の拡大率変更 (nが小さいほど高倍率) .  $(1 \le n \le 4)$ 

九州工業大学・情報科学センター 広報 第5号 1992.10

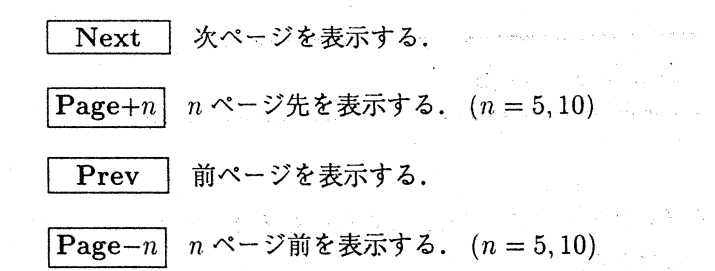

2.5 プリントアウト

プリントアウトは dvi2ps コマンドを用いる.ただ,実際には dvi2ps コマンドは dvi 形式を Post Script 形式に変換するコンバータであり、また結果は標準出力に出力されるので、直接プリント アウトする場合には①, PS ファイルとして出力する場合には②のようにする.

① プリンタに出力 % dvi2ps [ OPTION ] dvi ファイル名 | lpr

② PS ファイルに出力 % dvi2ps [OPTION] dvi ファイル名 > PS ファイル名

#### OPTION

- -f <u>出力開始ページ数</u> プリントアウトする文書について,何ページ目から出力するか を指定する.デフォルトでは1ページ目から出力する.
- -t <u>出力終了ページ数</u> プリントアウトする文書について,何ページ目まで出力するか を指定する.デフォルトでは最終ページまで出力する.
  - -r 出力する順序を逆順にするオプション.このオプションを指定するとページ の小さい方から出力される.

#### 2.6 おわりに

以上,情報科学センターにおける T<sub>E</sub>X の使い方を簡単に説明した. T<sub>E</sub>X 自体の機能について は紙面の都合により触れることができなかった.市販の参考書などと合わせて IAT<sub>E</sub>X を使ってみ てはどうだろうか?